## VAAFM – ONLINE Renewal – Commercial Licenses

**IMPORTANT!!** COMPILE YOUR **ANNUAL USE DATA** BEFORE RENEWING ONLINE. You must **INPUT** all use data, not upload a file. *Data must be input in one sitting*.

**25b Pesticides (EPA Minimum Risk)** are not registered with EPA and therefore do not have an EPA registration number. These pesticides must be registered with Vermont and Vermont assigns them a number to use in place of an EPA registration number.

You can look up this number online by clicking <u>here</u>. On that webpage, click on 'Product Registration' from the menu on the left. In the brand name section, enter the brand name. Be sure to use the \* 'wildcard' filter before, between, and after each word when searching. For example, to search for EcoVia, type: \*eco\*via\* in the brand name section, then click on search.

From the search results, click on the product, and on the product page, you will see an 'EPA' number listed. This is the number to use when reporting the use of a 25b pesticide.

**IMPORTANT!** There is a \$1000 limit for online renewals. If your total renewal cost is over \$1000, renew the company and most of your applicators first so that your total is below \$1000. Then, login and renew the remaining applicators.

Currently applicator certifications are not assessed a late fee. Please be aware that this may change in the future.

<u>CREDITS</u> – You can lookup how many credits you need to recertify. Click <u>here</u> and enter your license number (ie, if your license number is 123-4567 or P-4567, enter 4576) and last name.

If you do not have enough credits to recertify, send credit slips or quizzes **BEFORE** the end of the year. You can email them (scans or photos) to <u>agr.pest@vermont.gov</u> or mail them to VAAFM – C&T, 116 State St. Montpelier, VT 05620. We accept credit slips from all New England and NY states.

Applicator certifications not renewed within ONE YEAR of the date of expiration will be considered lapsed and will require retesting to become certified again.

### How to renew online - commercial licenses:

1. Login to USAPlants with the pesticide company login information. You should see:

| ome Ac                  | count Summary Programs              | Reset Password            | Logout        | Your Cart       |
|-------------------------|-------------------------------------|---------------------------|---------------|-----------------|
|                         | Pesticide I                         | Business Information      |               |                 |
|                         | Ac                                  | count Summary             |               |                 |
| 0013JV   Company licer  | nse test   test, Montpelier, VT 056 | 02   P1: 802-000-0000     |               |                 |
|                         | Lice                                | ense Information          |               |                 |
| Plants ID:              | 0013JV                              | Online Renewals / Pave    | mente         |                 |
| License ID:             | 1658                                | onnie Kenewais/ Payl      | inentes       |                 |
| Status:                 | Active                              | Access online license ren | ewals: Online | e Shopping Cart |
| Issue Date:             | 11/30/2019                          |                           |               |                 |
| Expire Date:            | 12/31/2019                          |                           |               |                 |
| Original Effective Dat  | te: 11/30/2019                      |                           |               |                 |
| Print License           |                                     |                           |               |                 |
|                         | ,                                   | Account Tasks             |               |                 |
|                         |                                     |                           |               |                 |
| license(s) due for rene | ewal                                |                           |               |                 |
| inter Missing Usage Dat | ta                                  |                           |               |                 |

- 2. In the Account Tasks section, click on 'Missing Usage Data'.
- 3. **IMPORTANT!!** You must INPUT all use data, not upload a file. Data must be input in one sitting. DO NOT HIT BACK UNTIL ALL DATA IS ENTERED! You cannot enter part of the data and come back to complete it later.
- 4. On the 'Brand Usage Entry' screen, select the year you are reporting for and check all applicators you are reporting for. If you have NO USE to report for the previous year, click on 'No Use', click on 'Back', and proceed to step 10. **NOTE** if you select 'NO USE', it will appear that nothing happens. At the bottom of the screen, it should say '1 record found' after clicking on the 'No Use' button.
- 5. In the 'Search Brands for EPA Number' section, Enter the EPA registration number and click on 'Get Brands'.
- 6. In the drop-down menu in the Selected Brand box, choose the pesticide brand that matches the one you are reporting.

| Home                      | Account Summary | Programs                                   | Reset Password                                    | Logout                  | Your Cart                 |
|---------------------------|-----------------|--------------------------------------------|---------------------------------------------------|-------------------------|---------------------------|
| Brand Usage E             | intry           |                                            |                                                   |                         |                           |
| Contraction of the second |                 | Pesticide Con                              | pany License Search                               |                         |                           |
| Year:* 2023 V             | Search          | 0003WB  <br>863-5603<br><u>Active</u> - Ex | Acme Pest Control   123 Ma<br>pires on 12/31/2023 | in Street, South Burlin | gton, VT 05403   P1: 802- |
|                           |                 | Select/Ur                                  | select Employees                                  |                         |                           |
| 🔽 Lobla                   | aw, Bob (3591)  | □ c                                        | ater, App Lee (5863)                              |                         |                           |
|                           |                 |                                            | NO USE                                            |                         |                           |
|                           |                 | Search Typ                                 | e Brand Name to search                            |                         |                           |
| EPA Number: 7969<br>Get I | -58<br>Brands   | Selected Brand: Poi                        | ist Herbicide                                     |                         |                           |
|                           |                 | Enter or Modify                            | Usage Entry for (2023)                            |                         |                           |
| EPA #*: 7969-58           |                 | Brand*: Po                                 | ast Herbicide                                     |                         |                           |
| Form Ai<br>Type*: U:      | mount<br>sed*:  | Treatr<br>Type*                            | nent                                              | ✓ County*               | : SELECT ONE V            |
| Save Cancel               | t for (2022)    |                                            |                                                   |                         |                           |
| EPA Number                | Bra             | nd Name                                    | Form Amount                                       | t lised Treat           | County Modify             |
|                           | <u></u>         |                                            |                                                   | ment<br>Type            | <u>County</u> Proutly     |
|                           |                 | 0 rec                                      | ord(s) found.                                     |                         |                           |
| Back                      |                 |                                            |                                                   |                         |                           |

7. In the 'Enter or Modify Usage Entry' section, fill out each section: Form Type ((L)iquid or (D)ry), Amount used (weight for dry, gallons for liquid), Choose gal or lb, select the treatment type, and select the county of use. Click on 'Save'.

| Home                    | Account Summary  | Programs                                | Reset Pass                              | word Log             | out                                        | Your C           | Cart          |
|-------------------------|------------------|-----------------------------------------|-----------------------------------------|----------------------|--------------------------------------------|------------------|---------------|
| Brand Usage E           | ntry             |                                         |                                         |                      |                                            |                  |               |
|                         |                  | Pesticide Co                            | mpany License Sear                      | ch                   |                                            |                  |               |
| Year:* 2023 V           | Search           | 0003WB<br>863-5603<br><u>Active</u> - E | Acme Pest Control<br>xpires on 12/31/20 | 123 Main Stree<br>23 | et, South Bur                              | lington, VT 0540 | )3   P1: 802- |
|                         |                  | Select/U                                | nselect Employees                       |                      |                                            |                  |               |
| 🗹 Lobi                  | aw, Bob (3591)   |                                         | Cater, App Lee (5863)                   |                      |                                            |                  |               |
|                         |                  |                                         | NO USE                                  |                      |                                            |                  |               |
|                         |                  | Search Bra                              | nds for EPA Numbe                       | r                    |                                            |                  | -             |
| EPA Number: 7969<br>Get | -58<br>Brands    | Selected Brand: Po                      | ast Herbicide                           |                      |                                            |                  | ~             |
|                         |                  | Enter or Modify                         | y Usage Entry for (2                    | 023)                 |                                            |                  | 1             |
| EPA #*: 7969-58         |                  | Brand*: Po                              | oast Herbicide                          |                      |                                            |                  |               |
| Form L V A<br>Type*: U  | mount 2<br>sed*: | gal V Treat<br>Type                     | ment V - Small fruit<br>*:              | s & vegetables       | ✓ Count                                    | Y*: Addison      | ~             |
| Save Cancel             |                  |                                         |                                         |                      |                                            |                  |               |
| Brand Usages Lis        | st for (2023)    |                                         |                                         |                      |                                            |                  |               |
| <u>EPA Number</u>       | Bra              | <u>nd Name</u>                          | <u>Form</u><br><u>Type</u>              | Amount Used          | <u>Treat</u><br><u>ment</u><br><u>Type</u> | County           | Modify        |
| Back                    |                  | 0 re                                    | cord(s) found.                          |                      |                                            |                  |               |

- 8. Repeat steps 5, 6, and 7 until ALL use data has been entered. DO NOT HIT BACK UNTIL ALL DATA IS ENTERED! You will not be able to access this screen later if you exit this screen. There is no way to save your progress and come back later to finish this process. It must be done in one sitting. If you encounter problems, like not finding the product, skip that product, finish entering the rest of your use, and then email <u>agr.pest@vermont.gov</u> about the issue you encountered.
- 9. When you are done inputting annual use, click on 'Back'. Only click on Back when you are done completely!
- 10. You will now be back on the company's landing page. In Account Tasks, click on the blue licenses for renewal (see image in step 1 above).
- 11. Select all licenses you are renewing, including the pesticide company license and all applicators you are renewing. Click on 'Add Selected Items to Cart'.

|                                           |                                   |                                                                                                    | Account Informat                                                                                                    | ion                                                                                                    |                                         |                  |                           |
|-------------------------------------------|-----------------------------------|----------------------------------------------------------------------------------------------------|----------------------------------------------------------------------------------------------------|----------------------------------------------------------------------------------------------------|-----------------------------------------|------------------|---------------------------|
| 0003WB   A                                | Acme Pest                         | Control   123 Main Str                                                                               | eet, South Burlington, VT 05                                                                                                    | 6403   P1: 8                                                                                                    | 02-863-5603                             |                  |                           |
| Licenses, P<br>would like t<br>When you l | roduct Reg<br>to add to y         | gistrations and Tonnage<br>your shopping cart.                                                       | e available for renewal/payn                                                                                                    | ient are disp                                                                                                    | layed below. Plea                       | ase select       | the items you             |
|                                           | nave comp                         | sieted your review, circl                                                                            | k the Add Selected Items                                                                                                    |                                                                                                    |                                         | Ex               | it Shopping Cart          |
| Select All O                              | n Page   S                        | ielect None On Page                                                                                  | Licenses                                                                                                    | to Cart D                                                                                                    | atton to proceed                        | Ex               | it Shopping Cart          |
| Select All O<br>Select                    | n Page   S                        | ielect None On Page                                                                                  | Licenses<br>Show All<br>rogram Type / [Account]                                                                                             | to Cart D                                                                                                    | attorn to proceed                       | Status           | it Shopping Cart          |
| ielect All O<br>Select<br>☑               | n Page   S<br>Pesticide           | ielect None On Page                                                                                  | Licenses Show All FOGRAM Type / [Account] 66) / [0003WB - Acme Pest                                                                         | Control]                                                                                                    | , autor to proceed                      | Status<br>Active | Expire Date<br>12/31/2023 |
| elect All O<br>Select                     | n Page   S<br>Pesticide<br>Select | ielect None On Page<br>P<br>Company License (11<br>Employee Name                                     | Licenses<br>Show All<br>Fogram Type / [Account]<br>66) / [0003WB - Acme Pest<br>Program                                                     | Control]<br>Status                                                                                                    | Expire Date                             | Status<br>Active | Expire Date<br>12/31/2023 |
| elect All O<br>Select                     | n Page   S<br>Pesticide<br>Select | ielect None On Page<br>P<br>Company License (11<br>Employee Name<br>Cater, App Lee                   | Licenses Show All Fogram Type / [Account] G6) / [0003WB - Acme Pest Program Commercial Applicators                                          | Control]<br>Status<br>Active                                                                                                    | Expire Date<br>12/31/2023               | Status<br>Active | Expire Date               |
| ielect All O<br>Select                    | Pesticide Select                  | ielect None On Page P<br>Pr<br>Company License (11<br>Employee Name<br>Cater, App Lee<br>Loblaw, Bob | Licenses<br>Show All<br>Fogram Type / [Account]<br>66) / [0003WB - Acme Pest<br>Program<br>Commercial Applicators<br>Commercial Applicators | Control] Control] Control Control Cont | Expire Date<br>12/31/2023<br>12/31/2023 | Status<br>Active | Expire Date               |

12. For each license, click on 'Verification Needed'. Review the information for each license and click on 'Accept and Continue'. When you are done, you should see 'Completed' next to each license.

|                       | Shopping Cart Verification                                               |              |  |  |  |  |  |
|-----------------------|--------------------------------------------------------------------------|--------------|--|--|--|--|--|
| (                     | Account Information                                                      |              |  |  |  |  |  |
| 0003WB   Acme Pest    | Control   123 Main Street, South Burlington, VT 05403   P1: 802-863-5603 |              |  |  |  |  |  |
| (                     | License Verification                                                     | )            |  |  |  |  |  |
| corrections if needed | e been verified, you will be able to proceed to checkout.                |              |  |  |  |  |  |
| Status                | License                                                                  |              |  |  |  |  |  |
| Verification Needed   | Loblaw, Bob - Commercial Applicators (3591) [0003WB - Acme Pest Control] |              |  |  |  |  |  |
| Verification Needed   | Pesticide Company License (1166) / [0003WB - Acme Pest Control]          | Remove       |  |  |  |  |  |
|                       | 2 record(s) found.                                                       |              |  |  |  |  |  |
|                       | Items pending verification: 2                                            |              |  |  |  |  |  |
|                       | To remove employees, please return to the prior screen.                  |              |  |  |  |  |  |
| < Back to Item Sele   | Exit S                                                                   | hopping Cart |  |  |  |  |  |

13. Click on 'Proceed to Checkout'.

|               | Shopping Cart Verification                                                        |               |
|---------------|-----------------------------------------------------------------------------------|---------------|
|               | Account Information                                                               |               |
| 0003WB   Ad   | cme Pest Control   123 Main Street, South Burlington, VT 05403   P1: 802-863-5603 |               |
| (             | License Verification                                                              |               |
| When all lice | enses have been verified, you will be able to proceed to checkout.                |               |
| Status        | License                                                                           |               |
| Completed     | Loblaw, Bob - Commercial Applicators (3591) [0003WB - Acme Pest Control]          |               |
| Completed     | Pesticide Company License (1166) / [0003WB - Acme Pest Control]                   | Remove        |
|               | 2 record(s) found.                                                                |               |
|               | All items are verified. You are ready to check out.                               |               |
|               | To remove employees, please return to the prior screen.                           |               |
|               | Proceed to Checkout                                                               |               |
| << Back to    | Item Selection                                                                    | Shopping Cart |

14. In the 'Certifications' section, check each box. Enter the email address where you want the confirmation sent. Click on 'Proceed'.

| Checkout                                                                                                    |                             |  |  |  |
|----------------------------------------------------------------------------------------------------|-----------------------------|--|--|--|
| Account Information                                                                                                    |                             |  |  |  |
| 0003WB   Acme Pest Control   123 Main Street, South Burlington, VT 05403   P1: 802-863-5603                                                                                                    |                             |  |  |  |
| Shopping Cart                                                                                                    |                             |  |  |  |
| Item                                                                                                    | Amount                      |  |  |  |
| Loblaw, Bob - Commercial Applicators (3591) [0003WB - Acme Pest Control]                                                                                                    | \$3 <mark>0.0</mark> 0      |  |  |  |
| Pesticide Company License (1166) / [0003WB - Acme Pest Control]                                                                                                    | \$75.00                     |  |  |  |
| * indicates a late fee is included                                                                                                    |                             |  |  |  |
| 2 record(s) found.                                                                                                    | \$105.00                    |  |  |  |
| Certifications                                                                                                    |                             |  |  |  |
| CERTIFICATION OF COMPLIANCE WITH 15 V.S.A. SECTION 795<br>I hereby certify that I am in good standing with respect to any obligations for child support.                                                                                                |                             |  |  |  |
| CERTIFICATION OF COMPLIANCE WITH 32 V.S.A. SECTION 3113                                                                                                    |                             |  |  |  |
| I hereby certify, under the pains and penalties of perjury, that I am in good standing with respect to, or in full<br>with a plan approved by the Commissioner of Taxes to pay any and all taxes due to the State of Vermont as of<br>this application. | compliance<br>f the date of |  |  |  |
| Email Address                                                                                                    |                             |  |  |  |

- 15. Select your payment method. Click on 'Next'.
- 16. Enter your Billing Information. Click on 'Next'
- 17. Fill out your payment information. For an electronic check, you will need your bank's routing number and your bank account number. Click on 'Next'. Your renewal should now be complete!

### FAQ:

# What should I do if I have a problem entering my Annual Use data? For example, you input the EPA number of the product you used but it is not showing up in the product list:

If you enter the EPA registration number and the product is not found, it likely means that the pesticide was not registered for use in Vermont. If you encounter a problem entering use, please complete as much as you can and proceed with your renewal process. Once you are done, please email <a href="mailto:agr.pest@vermont.gov">agr.pest@vermont.gov</a> and we can determine a way to report the product(s) you had difficulties with.

Please refer to the top of this document on how to find the 'EPA' number that Vermont assigns to 25b pesticides.

Can I email a pdf or excel spreadsheet of my Annual Use Report?

No. If renewing online, you must input the use data. To use your pdf or excel spreadsheet of your annual use, print it and renew via mail.

### Can applicators renew separately from the pesticide company?

Yes. Once the pesticide company has been renewed, which includes submitting the Annual Use, the applicators not renewed can now be renewed. This can be done online or via mail.

### I forgot my username. How do I find it?

Contact VAAFM's certification and training section at <u>agr.pest@vermont.gov</u> or call and leave a message at 802-828-1732 and they can look it up.

### I forgot my password. How do I reset it?

On the VT Plants login page, there is a 'Forgot Password' button. Please try this first. If you are unsuccessful using the online password reset, please contact <u>agr.pest@vermont.gov</u> or 802-828-1732 (leave a message) and ask for assistance with resetting your password.